| 802 | <b>1</b> x | Windows | 7 |
|-----|------------|---------|---|
|     |            |         |   |

If this is the first time that the computer is connected via 802.1x authentication must enable the service.

## **Enabling the service**

- click the Start button in the Search box, type services.msc and then press ENTER,
- on the Services tab that opens, look for the service named Wired AutoConfig right-click and select Properties,
- change the item Startup type from Manual to Automatic,
- if the service status is *Stopped*, click on the **Start** button.

| Wired AutoConfig                    | Properties (Local Computer)                                                         | ×             |
|-------------------------------------|-------------------------------------------------------------------------------------|---------------|
| General Log On                      | Recovery Dependencies                                                               |               |
| Service name:                       | dot3evc                                                                             |               |
| Display name:                       | Wired AutoConfig                                                                    |               |
| Description:                        | The Wired AutoConfig (DOT3SVC) service is<br>responsible for performing IEEE 802.1X | *             |
| Path to executab<br>C:\Windows\syst | le:<br>em32\swchost.eve.ik.LocalSystemNetworkRestricted                             |               |
| Startup type:                       | Automatic                                                                           | $\overline{}$ |
| Help me configur                    | e service startup options,                                                          | _             |
| Service status:                     | Stopped                                                                             |               |
| Start                               | Stop <u>P</u> ause <u>R</u> esume                                                   |               |
| You can specify t<br>from here.     | he start parameters that apply when you start the servi                             | ce            |
| Start parameters:                   |                                                                                     |               |
|                                     |                                                                                     |               |
|                                     | OK Cancel A                                                                         | ply           |

## Settings Supplicant 802.1x

- Open the settings for the network adapter: DX-click on the icon of the LAN connection (lower right) then select *Open Network and Sharing Center*, click on *Change adapter setting*,
- DX-click on the connection for which you want to enable 802.1x authentication then select **Properties**,
- click on tab **Authentication** and then select the check boxes:
  - $\circ\,$  Enable IEEE 802.1X authentication,
  - Remember my credentials...,
  - Fallback to unauthorized....

Last update: 2013/10/22 13:06

pub:win-7-en

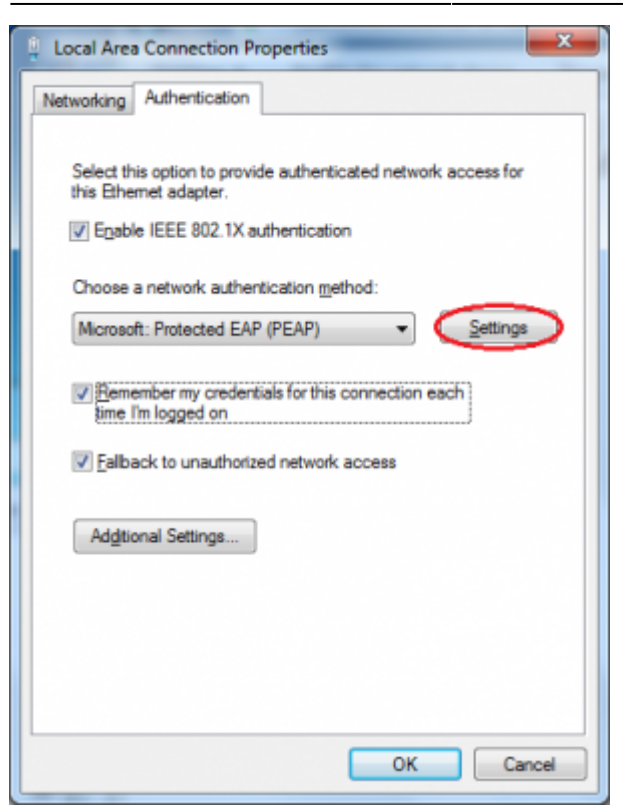

- Click on the button Settings and on the Protected EAP Properties window that appears check that:
  - is checked Validate server certificate choosing from the Trusted Root Certification Authorities the voice AddTrust External CA Root,
  - is checked Connect to these servers stating the following (separated by ;) nps1.unitn.it;nps2.unitn.it;nps3.unitn.it,
  - the authentication method selected is Secured password (EAP-MSCHAP v2).

| Uben conner                                                                      | ting                                                                                                    | -                                 |                   |
|----------------------------------------------------------------------------------|----------------------------------------------------------------------------------------------------|-----------------------------------|-------------------|
| when connect                                                                     | tang:                                                                                                    |                                   |                   |
| <u>V</u> alidate                                                                 | server certificate                                                                                       |                                   |                   |
|                                                                                  | t to these servers:                                                                                      |                                   |                   |
| nps1                                                                             | .unitn.it;nps2.unitn.it;                                                                                 | nps3.unitn.it                     |                   |
| Trusted Ro                                                                       | ot Certification Author                                                                                  | ities:                            |                   |
| AddTr                                                                            | ust External CA Root                                                                                     |                                   | *                 |
| E Baltimo                                                                        | re CyberTrust Root                                                                                       | •                                 |                   |
| Class 3                                                                          | Public Primary Certific                                                                                  | ation Authority                   |                   |
| Class :                                                                          | Public Primary Certific                                                                                  | ation Authority                   |                   |
| DigiCe                                                                           | rt High Assurance EV P                                                                                   | toot CA                           |                   |
| Entrus                                                                           | t.net Secure Server O                                                                                    | ertification Authority            |                   |
| Equifa                                                                           | x Secure Certificate Ar                                                                                  | uthority                          | -                 |
| 4                                                                                |                                                                                                    |                                   |                   |
| certifica                                                                        | tion authorities.                                                                                        |                                   |                   |
| Select Auther                                                                    |                                                                                                    |                                   |                   |
| elect Auther                                                                     | sword (EAP-MSCHAP v                                                                                      | 2) - 🗸                            | Configure         |
| Secured pas                                                                      | sword (EAP-MSCHAP v<br>st Reconnect                                                                      | (2)                               | Configure         |
| elect Auther<br>Secured pas<br>Enable Ea                                         | sword (EAP-MSCHAP )<br>st Reconnect<br>etwork Access Protect                                             | (2) 🔹 📢                           | <u>C</u> onfigure |
| Secured pas                                                                      | sword (EAP-MSCHAP )<br>st Reconnect<br>etwork Access Protect<br>t if server does not pr                  | (2)                               | Configure         |
| elect Auther<br>Secured pas<br>Enable Ea<br>Enforce N<br>Disconnec<br>Enable Ide | sword (EAP-MSCHAP)<br>st Reconnect<br>etwork Access Protect<br>t if server does not pr<br>entity Privacy | (2)  vion esent cryptobinding TLV | Configure         |
| Secured pas                                                                      | sword (EAP-MSCHAP)<br>st Reconnect<br>etwork Access Protect<br>t if server does not pr<br>entity Privacy | (2)  vion esent cryptobinding TLV | <u>C</u> onfigure |
| Secured pas                                                                      | sword (EAP-MSCHAP)<br>st Reconnect<br>etwork Access Protect<br>t if server does not pr<br>entity Privacy | (2)                               | Configure         |

The following configuration is required only for PC **NOT** in the UNITN domain (for PC in the UNITN domain skip this step)

• Click the **Configure** button, then from the Properties window that appears EAP MASCHAPv2 **de**select the item *Automatically use....* as shown below:

| EAP MSCHA | Pv2 Properties                      | 5                              | x       |
|-----------|-------------------------------------|--------------------------------|---------|
| When con  | necting:                            |                                |         |
|           | natically use my<br>word (and domai | Windows logon na<br>n if any). | ame and |
|           | ОК                                  | Cancel                         | ]       |

- Click the button Additional Settings... for the tab *Properties Local Area Connection* (*LAN*) and on the tab *Advanced setting* that will appear check:
  - that the item *Specify authentication mode* is checked, choosing among:
    - User authentication (For computer NOT in UNITN domain),
    - User or computer authentication (For computer in UNITN domain),
  - click on the button **Save Credetials**.

| . IX settings                                         |                                         |
|-------------------------------------------------------|-----------------------------------------|
| Construction model                                    |                                         |
| User authentication                                   | <ul> <li>Replace gredentials</li> </ul> |
| Delete credentials for all use                        | rs                                      |
| Enable gingle sign on for this ne                     | twork                                   |
| Perform immediately before                            | user logon                              |
| Perform immediately after us                          | ser logon                               |
| Maximum delay (seconds):                              | 10 *                                    |
| Allow additional dialogs to be<br>sign on             | e displayed during single               |
| This network uses separate<br>and user authentication | virtual LANs for machine                |
|                                                       |                                         |
|                                                       |                                         |
|                                                       |                                         |
|                                                       |                                         |
|                                                       |                                         |
|                                                       |                                         |

• After connecting the network cable when prompted, enter your unitn credentials

pub:win-7-en

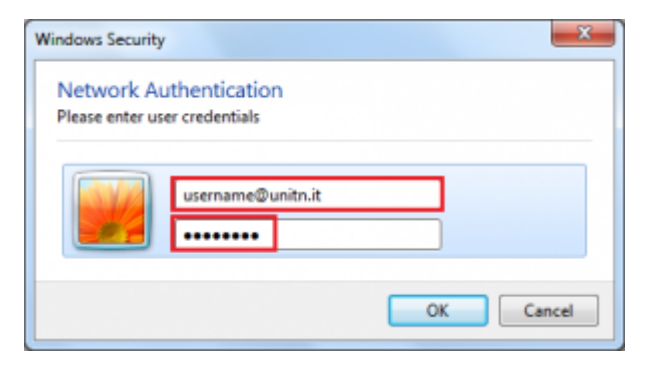

In the event that the credentials are not recognized you will be automatically redirected to a Captive Portal authentication.

## **Problems**

Force the reauthentication:

• Unselect *Remember my credentials...* then deactivate/activate the network card:

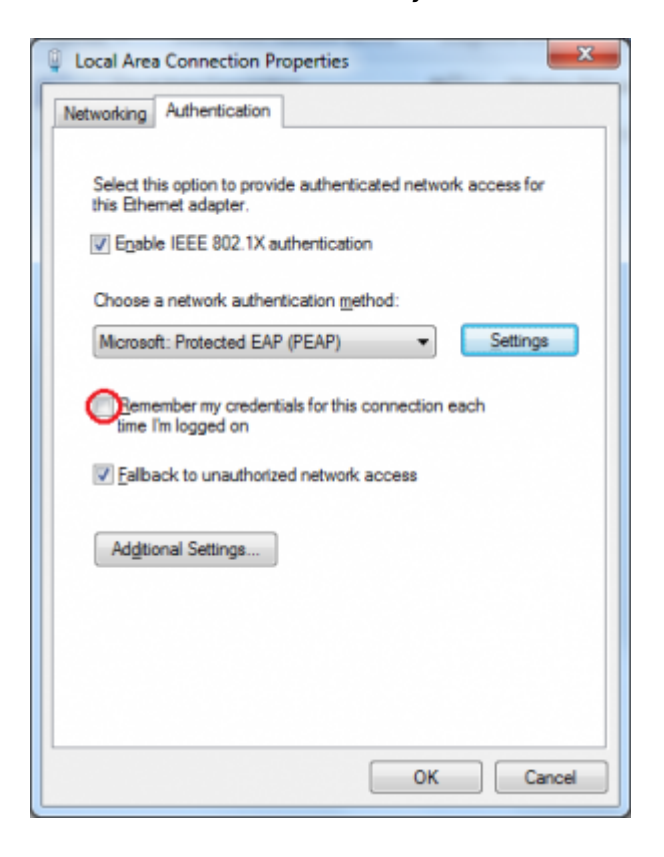

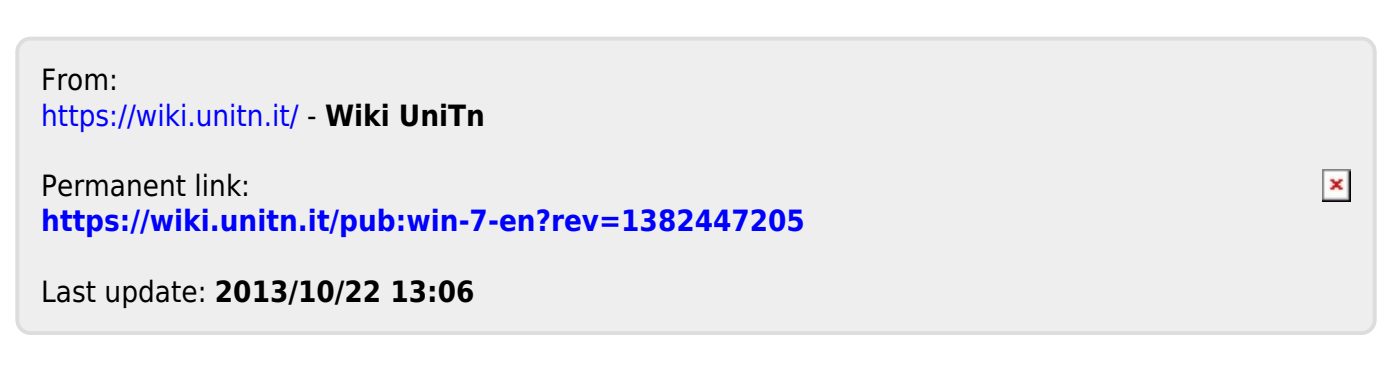